# INSTALLATIE EN AANSLUITING VAN DE ENL-CIC12 CENTRALE

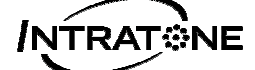

### ALGEMEEN

Deze centrale (ref: ENL-CIC12) biedt de mogelijkheid Intratone-producten te beheren: Audio- en Visio-panelen, proximity-lezers, RF-ontvangers en gecodeerde klavieren.

Ze beheert ook de inschakeling van de relais, de openingsaanvragen via een drukknop en de verzending van alarmen in e-mailberichten via de Intratone-servers.

#### A) AANSLUITING OP DE INTRATONE-SERVER

Deze centrale **moet** verbonden zijn met de Intratone-servers via een van de volgende oplossingen:

- De GPRS-Module (ENL-MGPRS).
- De 3G-Module (ENL-M3G).
- Het Visio 2-paneel (ENL-PIVI3GV2).

#### B) <u>Relaiskaart</u>

Men kan tot 4 relaiskaarten (ENL-CR) aansluiten op deze centrale via de gegevenslijn. Deze kaarten kunnen meerdere deuren besturen met slechts 1 van de eerder vermelde oplossingen. De relaiskaarten aanvaarden echter **geen enkel Intratone-product**. Ze dienen om een andere deur te besturen via een lezer, een code op het paneel, een MOBILE KEY...

#### C) CONFIGURATIE VAN HET MATERIAAL

De Intratone-producten worden hoofdzakelijk op de <u>www.intratone.com</u> website geconfigureerd in de tab "Beheerwebsite". Bepaalde parameters moeten echter ter plaatse worden gewijzigd via het klavier en het scherm van een paneel of via de programmeerterminal (ENL-TP):

- Instelling van de drukknop (NO of NC).
- Instelling van de openingstijd van de deur (van 0,2 tot 99 sec).
- Volume van de panelen (niveau 1 tot 4).

# INHOUDSOPGAVE

| ALG           | GEMEEN1                                                      |   |
|---------------|--------------------------------------------------------------|---|
| A)            | AANSLUITING OP DE INTRATONE-SERVER                           | 1 |
| B)            | RELAISKAART                                                  | 1 |
| C)            | CONFIGURATIE VAN HET MATERIAAL                               | 1 |
| INH           | <i>OUDSOPGAVE2</i>                                           |   |
| AFN           | IETINGEN EN MONTAGE3                                         |   |
| BEK           | <b>KABELING</b> 4                                            |   |
| A)            | AANSLUITBLOK ONDERAAN                                        | 4 |
| B)            | BEKABELING VAN DE ALARM INGANG                               | 4 |
| C)            | BEKABELING VAN DE RELAISKAARTEN                              | 4 |
| D)            | BEKABELING VAN EEN DEUR VOORZIEN VAN EEN ZUIGNAP             | 5 |
| E)            | BEKABELING VAN EEN DEUR VOORZIEN VAN EEN ELEKTRISCH DEURSLOT | 5 |
| CON           | NFIGURATIE VAN HET MATERIAAL6                                |   |
| A)            | CONFIGURATIE OP HET PANEEL                                   | 6 |
| B)            | CONFIGURATIE OP DE CENTRALE                                  | 7 |
| C)            | <b>C</b> ONFIGURATIE OP DE INTRATONE.COM WEBSITE IN DE TAB   |   |
| " <b>B</b> EI | HEERWEBSITE"                                                 | 7 |
| CON           | NTROLE NA DE INSTALLATIE8                                    |   |
| A)            | DE LEDS VAN DE CENTRALE                                      | 8 |
| B)            | CONTROLE VAN DE COMMUNICATIE                                 | 8 |
| C)            | CONTROLE VAN DE OPENINGEN                                    | 8 |
| DIA           | GNOSTIEK IN HET GEVAL VAN EEN PANNE9                         |   |

CONFORMITEITSCERTIFICAAT ------ 10

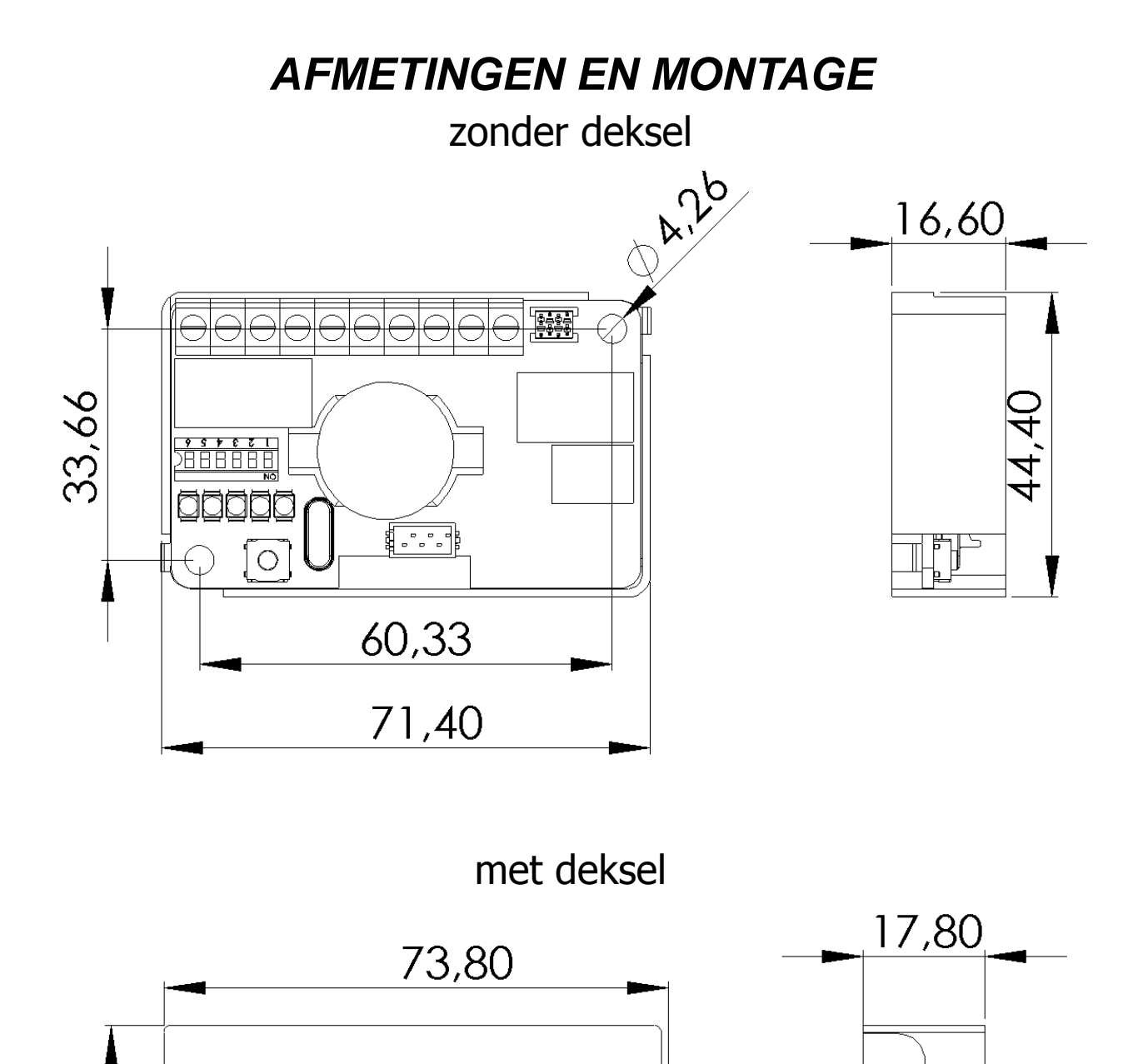

58,80

## BEKABELING

### A) AANSLUITBLOK ONDERAAN + - D+D-BP Alt 777 C R T +/-: Voeding van de centrale en het Intratone-materiaal (Paneel, GPRS- of 3Gblok, RF-ontvanger, proximity-lezer, gecodeerd klavier...). D+/D-: Gegevenslijn voor de communicatie met het Intratone-materiaal. (enkel gegevens). **BP / Aarding:** Drukknop ingang waarmee het relais wordt bestuurd om de binnendeur te openen. Alarm / Aarding: Alarm ingang voor de verbinding van een spanningvrij contact om een alarm te verzenden via mail (configureerbaar op de Intratone.info website). Contact NO (tussen C en T) en NC (tussen C en R) om de openingen te C-R-T(bediening): besturen. Kan 5A omvormen in 12V en 1A in 24V.

#### B) BEKABELING VAN DE ALARM INGANG

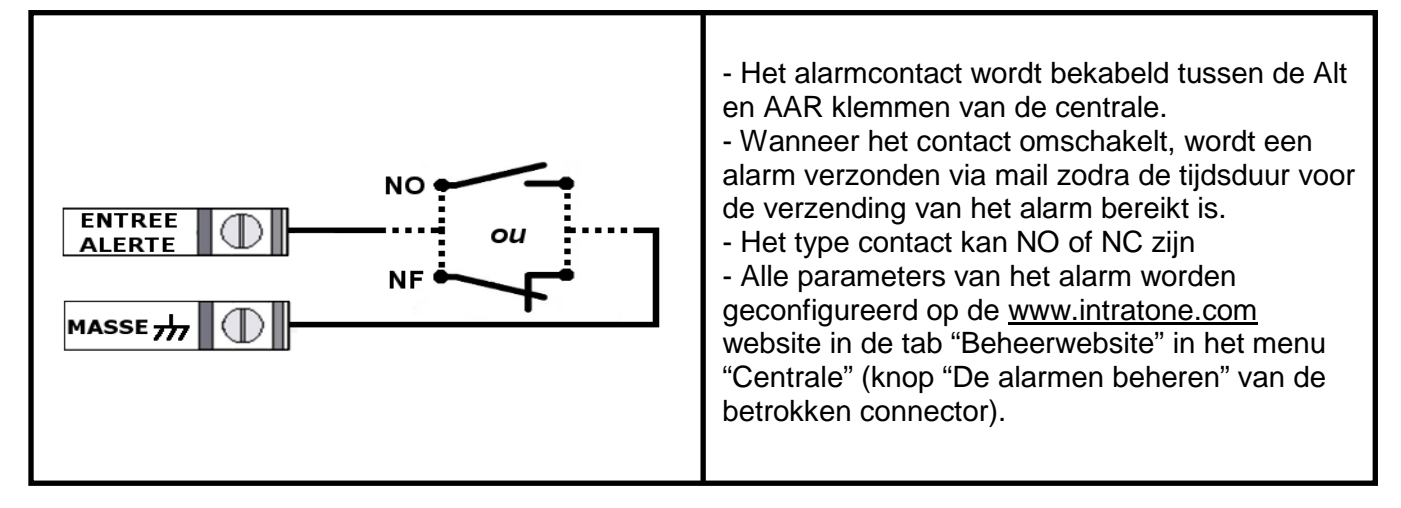

#### C) BEKABELING VAN DE RELAISKAARTEN

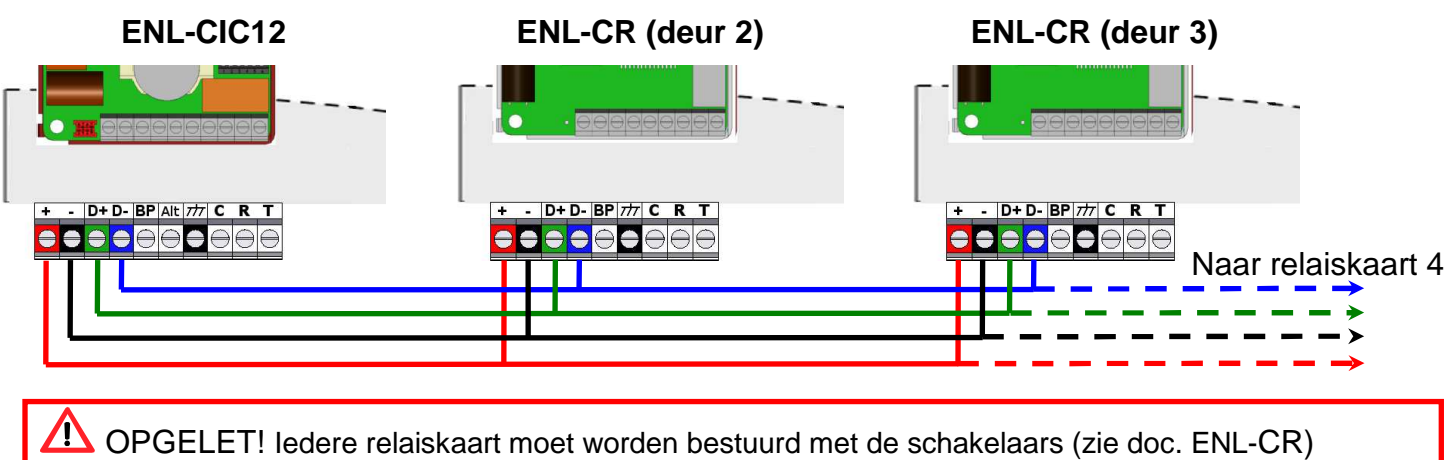

NL-V233 – 5002 – AA – Installatie Centrale 1 Deur ENL-CIC12

#### D) BEKABELING VAN EEN DEUR VOORZIEN VAN EEN ZUIGNAP

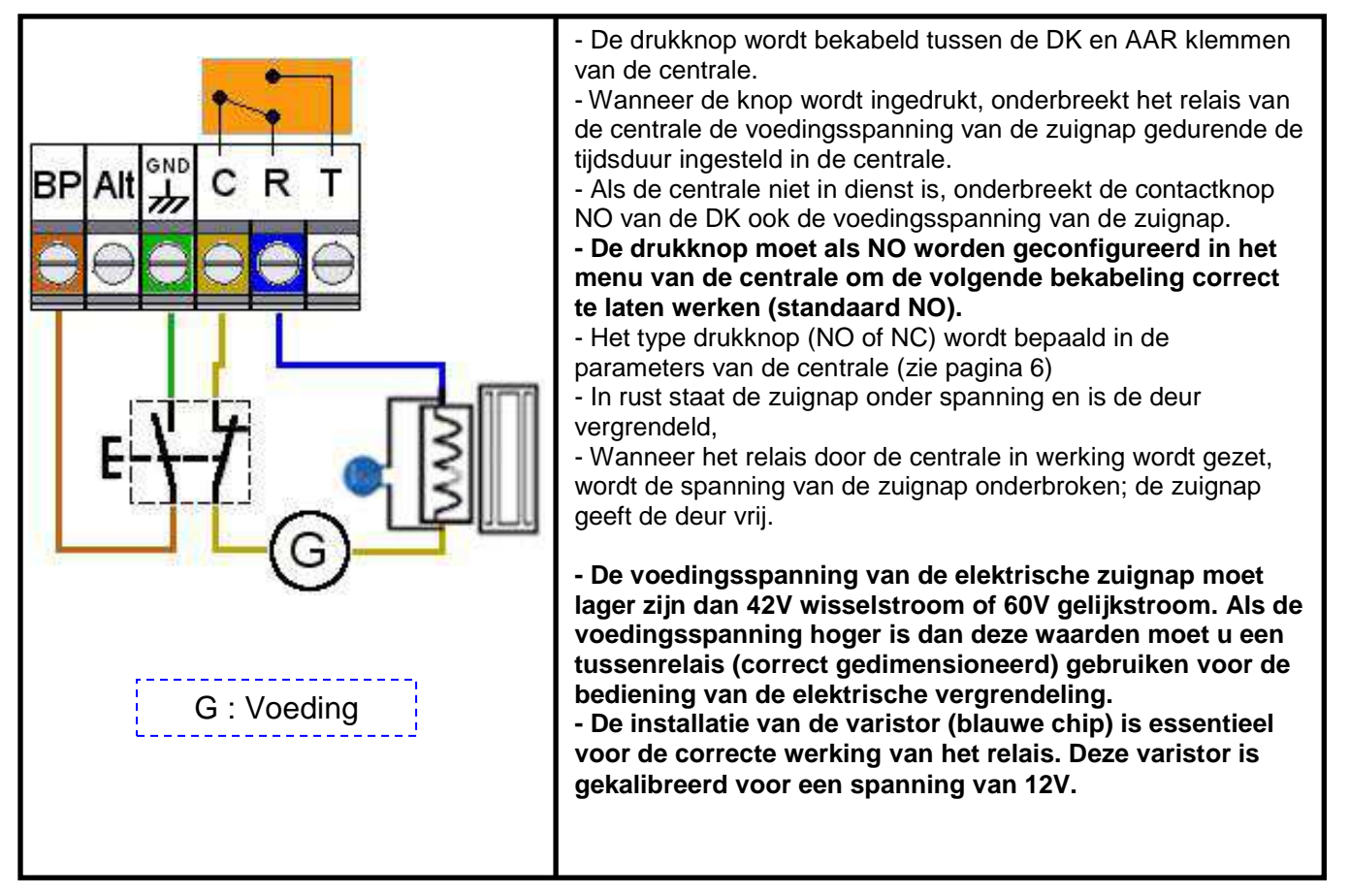

### E) BEKABELING VAN EEN DEUR VOORZIEN VAN EEN ELEKTRISCH DEURSLOT

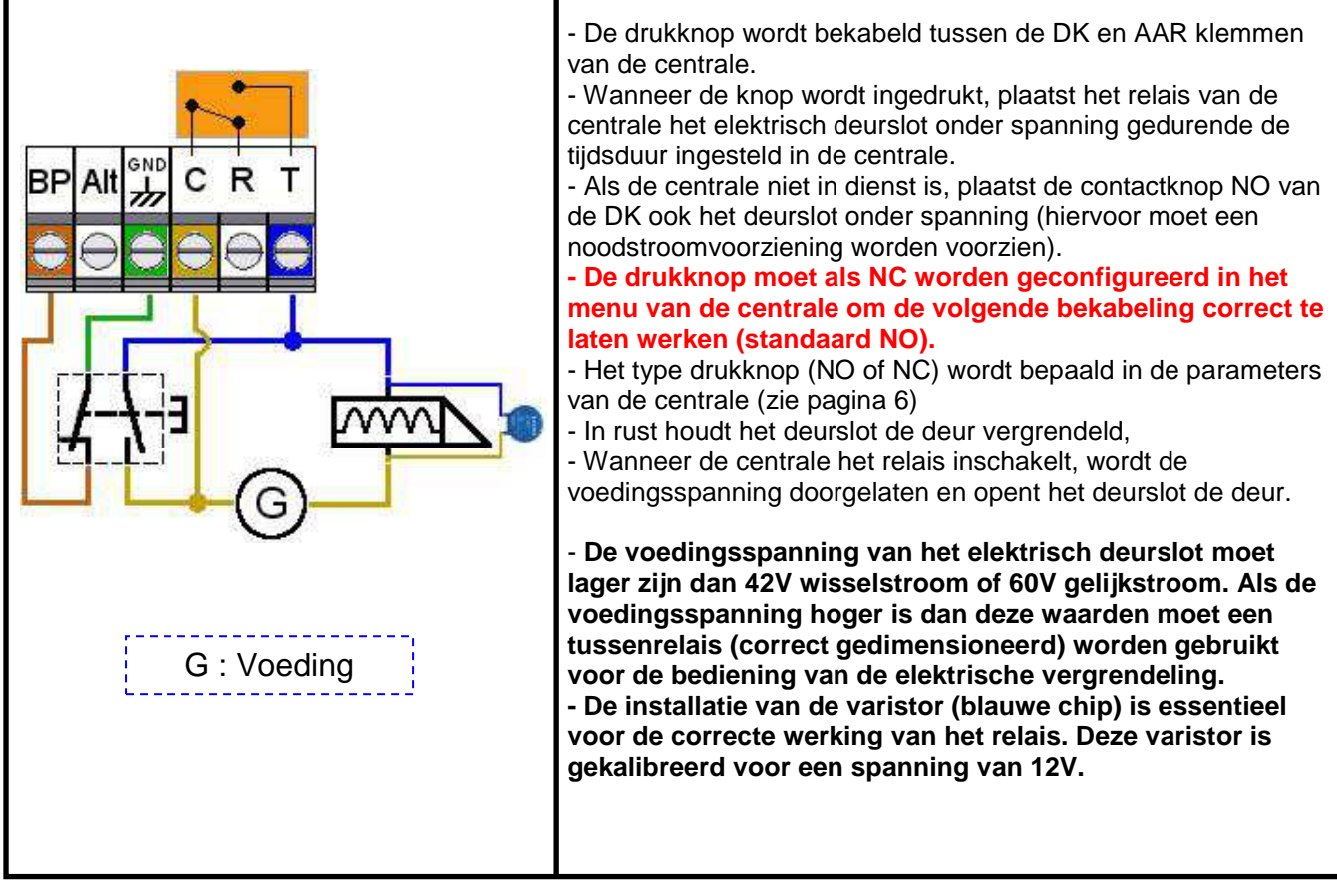

# CONFIGURATIE VAN HET MATERIAAL

#### A) CONFIGURATIE OP HET PANEEL

Druk gedurende 10 sec op de "<sup>(2)</sup> knop op het paneel voor toegang tot het configuratiemenu van de centrale. Het wachtwoord dat u moet invoeren, stemt overeen met het serienummer van de centrale (7XXXXX3).

U kunt navigeren in het menu Help met de toetsen "C 🛆 🗨:

- Met de toets 🛆 krijgt u toegang tot een menu en kunt u een parameter bevestigen.
- Met de toets C kunt u navigeren in het hoofdmenu en een parameter wijzigen.
- Met de toets C kunt u de menu's en de programmeermodus verlaten.

Het hoofdmenu bevat 5 menu's:

#### 1) Instelling van de tijd:

In dit menu kunt u het uur, de dag, de datum en het regime (zomer/winter) instellen:

- Het uur en de datum kunnen met het klavier op het paneel worden ingesteld.
- De dag en het regime (zomer/winter) worden ingesteld met de pijltoets **C**.

#### 2) Instelling van de deurparameters:

# Dit menu is enkel toegankelijk wanneer schakelaars 4, 5 en 6 van de centrale op OFF zijn geschakeld.

In dit menu kunt u het type drukknop selecteren en de openingstijd van de deur instellen. De deurparameters worden standaard geconfigureerd met de schakelaars van de centrale. Ze moeten dus worden ingesteld op "Programmering" om toegang te krijgen tot dit menu:

- Het type drukknop wordt geconfigureerd met de pijltoets **그**.

- De openingstijd wordt geconfigureerd met het klavier op het paneel.

#### 3) Volumeregeling van het paneel:

In dit menu kan het volume van de panelen worden geregeld. Regel het volumeniveau (van 1 tot 4) bij via het klavier op het paneel (u kunt een geluidsignaal beluisteren om deze regeling beter te beoordelen).

#### 4) Internet update aanvraag:

In dit menu kunnen updates rechtstreeks vanuit de centrale worden opgestart. De centrale moet uiteraard verbonden zijn met het GSM/3G-netwerk, ze moet geregistreerd zijn en ze moet via updates op de website worden bijgewerkt.

#### 5) <u>Controle van de installatie:</u>

In dit menu kan de correcte werking van de installatie worden gecontroleerd (zie pagina 9).

#### B) CONFIGURATIE OP DE CENTRALE

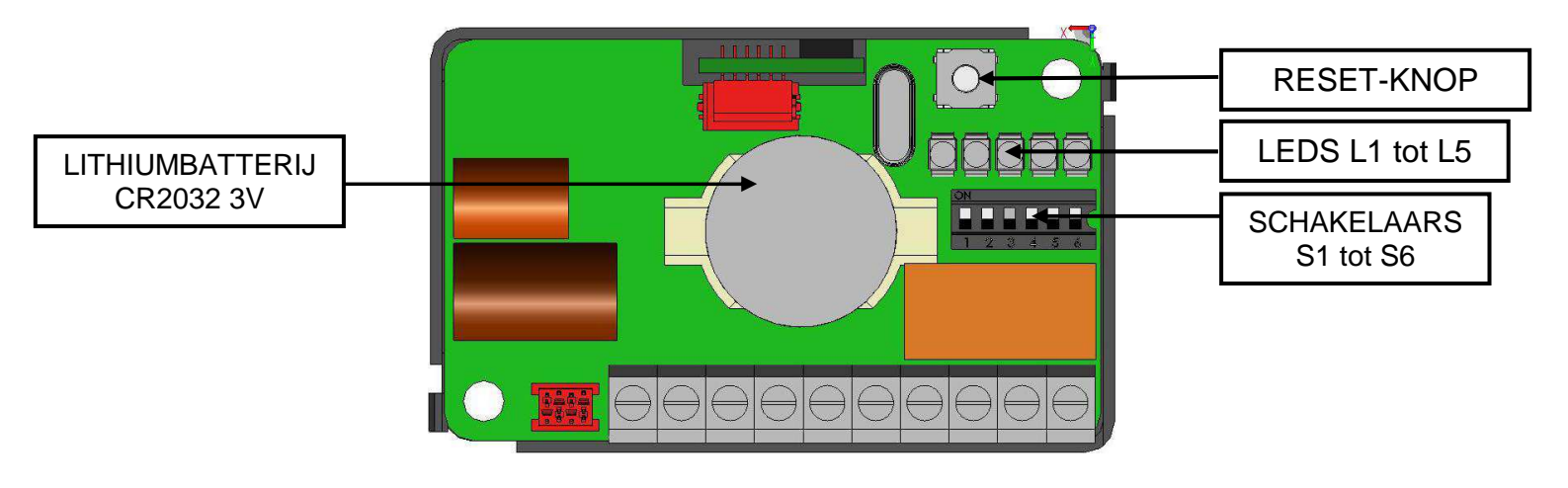

| VIGIK         | <b>S</b> 1 | ON  | "Ingeschakeld"                                             | OFF | "Uitgeschakeld" | ]   |        |
|---------------|------------|-----|------------------------------------------------------------|-----|-----------------|-----|--------|
| * BEVEILIGING | S2         | ON  | "Ingeschakeld"                                             | OFF | "Uitgeschakeld" |     |        |
| NIET GEBRUIKT | S3         |     |                                                            |     |                 | -   |        |
| INTET         | S4         | ON  | 05 500                                                     | ON  | 10 500          | OFF | 20 500 |
| ONSTEL        | S5         | ON  | 00 360                                                     | OFF | 10 360          | ON  | 20 360 |
|               | S6         | ON  | "Normaal                                                   | OFF | "Normaal        |     |        |
|               |            |     | geopend"                                                   |     | gesloten"       |     |        |
| CONFIGURATIE  | S3         | OFF | De overschakeling van deze drie schakelaars op OFF         |     |                 |     |        |
| MODUS         | <b>S4</b>  | OFF | biedt de mogelijkheid de uitsteltijd en het type DK in te  |     |                 |     |        |
| PANEEL / HTTP | S5         | OFF | <b>FF</b> stellen op het paneel of de programmeerterminal. |     |                 |     |        |

\* Beveiliging van de deur:

Voor een optimale beveiliging van de deuropening moet het deurslot of de zuignap worden verbonden met het C R T relais van de centrale. **Schakelaar nr. 2 van de centrale moet op ON worden geschakeld**.

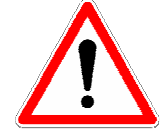

Een opening met de drukknop op het paneel schakelt de opening in van het relais van het paneel MAAR NIET MEER van het relais van de centrale.
Een opening met de drukknop van de centrale schakelt de opening in van het relais van de centrale en het paneel.

#### C) <u>CONFIGURATIE OP DE INTRATONE.COM WEBSITE IN DE TAB "BEHEERWEBSITE"</u>

De ENL-CIC12-centrale moet vooraf worden geconfigureerd op de <u>www.intratone.com</u> website in de tab "Beheerwebsite" voor ze in gebruik kan worden genomen.

U hebt het serienummer van de centrale (7XXXXX3) nodig om het materiaal te registreren. U moet ook uw Intratone-contactnummer vermelden.

Vergeet niet het telefoonnummer te noteren dat vermeld staat op het paneel of het GSM/3G-blok als u een contract hebt voor meerdere apparaten.

# CONTROLE NA DE INSTALLATIE

Voor de installatie kan worden afgesloten, moeten de volgende punten worden gecontroleerd:

#### A) <u>DE LEDS VAN DE CENTRALE</u>

| KNIPPEREND           | L1                                  | L2          | L3                                   | L4       | L5 |
|----------------------|-------------------------------------|-------------|--------------------------------------|----------|----|
| LANGZAAM             | Lezer<br>©                          | Paneel<br>© | Centrale<br>ingeschakeld             | GSM<br>© | X  |
| LED<br>UITGESCHAKELD | Geen voeding<br>naar de<br>centrale | Paneel<br>🕲 | Centrale<br>fabrieksinstellinge<br>n | GSM<br>® | X  |
| SNEL                 | Lezer<br>8                          | X           | Back-up probleem                     | X        | X  |

 $\ensuremath{\mathfrak{S}}$  : Kabel controleren; randapparaten niet gezien door de centrale.

© : Bekabeling ok; randapparaten gezien door de centrale.

#### B) CONTROLE VAN DE COMMUNICATIE

U kunt de werking controleren van het materiaal dat verbonden is met de centrale in het menu "Controle van de installatie" in het configuratiemenu van de centrale:

- Druk op de  $\bigcirc$  van de plaat gedurende 10 sec. Het wachtwoord in te voeren is het serienummer van de centrale (7XXXXX3).

- Blader door de menu's van de centrale (4x $\bigcirc$ ) tot u "Controle van de installatie" bereikt. Druk daarna op  $\bigcirc$  om toegang te krijgen tot het menu.

- Voer uw telefoonnummer in om de oproep vanaf een paneel te testen en druk daarna op  ${\bigtriangleup}.$ 

- Selecteer eventueel de optie 'Visio' als uw telefoon dit toelaat (deze optie is enkel beschikbaar als u verbonden bent met het 3G-netwerk). Druk daarna op  $\triangle$ .

- Druk op a om de procedure te starten. De toets \* opent standaard de deur van het paneel.

#### C) CONTROLE VAN DE OPENINGEN

Om de correcte werking van uw deur te controleren, maakt u een brug tussen de DK terminal en de aarding (met de DK geconfigureerd als NO) en controleert u of het relais de deur correct opent.

Voor de 1<sup>ste</sup> update opent de centrale voor alle Mifare-badges; u kunt de opening van de deur dus testen met een niet-geprogrammeerde badge.

Vergeet niet de sluiting te controleren van alle terminals van de centrale om er zeker van te zijn dat er geen parasieten zijn tijdens de gegevensoverdracht.

Alle verbonden kabels moeten in de vorm van een zwanenhals worden aangesloten op de centrale om te vermijden dat water kan binnensijpelen in de connector van de centrale. NL-V233 – 5002 – AA – Installatie Centrale 1 Deur ENL-CIC12

# DIAGNOSTIEK IN HET GEVAL VAN EEN PANNE

| Wat is de panne?                                                 | Wat is de oorzaak van de<br>panne?                                                                                                    | Hoe de panne oplossen?                                                                                                    |
|------------------------------------------------------------------|----------------------------------------------------------------------------------------------------|----------------------------------------------------------------------------------------------------|
| LED 1 is uitgeschakeld.                                          | De centrale wordt niet onder spanning geplaatst.                                                                                                   | <ul> <li>Controleer de<br/>voedingsspanning op de + en -<br/>terminals.</li> </ul>                                                                                                    |
| LED 1 knippert snel.                                             | Probleem ter hoogte van<br>de gegevenslijn of de<br>voeding van de proximity-<br>lezer of het horloge.                                             | <ul> <li>Controleer de +, - D+ en D-<br/>verbindingen van de centrale<br/>en de lezer.</li> <li>Controleer het horloge van de<br/>centrale</li> </ul>                                                                                                    |
| De deur opent niet maar de<br>proximity-lezer licht groen<br>op. | De bekabeling van het<br>relais is incorrect of de<br>bediening van de deur is<br>buiten dienst.                                                   | <ul> <li>Controleer de statuswijziging<br/>van het relais tussen C en T en<br/>de Ohmmeter tijdens een brug<br/>tussen de DK en de aarding.</li> <li>Controleer de besturing van<br/>de deur zonder de centrale<br/>(simuleer het relais met de<br/>draden).</li> </ul> |
| LED 2 is uitgeschakeld.                                          | De centrale ziet het paneel niet.                                                                                                    | Controleer de +, - D+ en D-<br>verbindingen van de centrale<br>en het paneel.                                                                                                    |
| LED 4 is uitgeschakeld                                           | De centrale ziet de GSM-<br>of 3G-module niet                                                                                                    | Controleer de +, - D+ en D-<br>verbindingen van de centrale<br>de GSM- of 3G-module                                                                                                    |
| De deur is nog steeds open                                       | <ul> <li>Het type DK is slecht<br/>geconfigureerd.</li> <li>Een tijdsblok van vrije<br/>toegang is ingeschakeld<br/>op de beheerwebsite</li> </ul> | <ul> <li>Controleer schakelaar 6 of de<br/>parameters van de centrale (als<br/>schakelaars 4, 5, 6<br/>uitgeschakeld zijn)</li> <li>Controleer of er een tijdsblok<br/>aanwezig is op de<br/>beheerwebsite</li> </ul>                                                   |
| LED 3 knippert snel                                              | - Er is een probleem met de back-up.                                                                                                    | Controleer of de back-up correct aangesloten is.                                                                                                    |

Contact opnemen met onze technische diensten:

Trankrijk: (+33)251 655 529

The second second secon